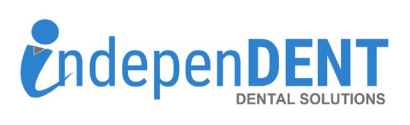

## **DHP Data Instructions**

## Sign in to your DHP account

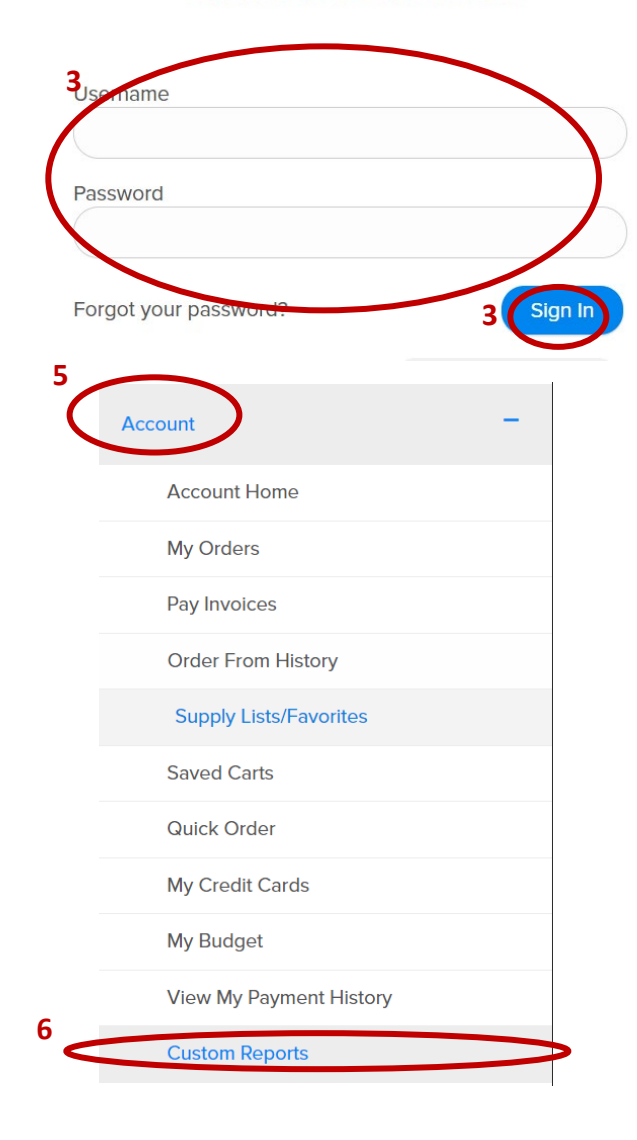

- 1. Go to https://www.dhpsupply.com
- 2. Click on "Login" in top right corner
- 3. Enter Username & Password & Click Login
- 4. Once logged in, click on Menu Icon 💳 in the top left
- 5. Click on "Account"
- 6. Click on "Custom Reports"
- 7. Click on "Purchase History"
- 8. Enter Start & End Dates that are equal to 12-months
- 9. Select Report Format = "Excel (XLS.)" (Should be the default)
- 10. Click "Submit"
- 11. Once report is complete, a window will pop up, then click "Open Report>"
- 12. Open the spreadsheet and save to your preferred folder or desktop
- 13. Attach the spreadsheet to an email
- 14. Send email to maggie.garrigan@indi-dent.org

If you have any questions or cannot get the report to run, please contact Maggie Garrigan at <u>maggie.garrigan@indi-dent.org</u> or 800-975-1651

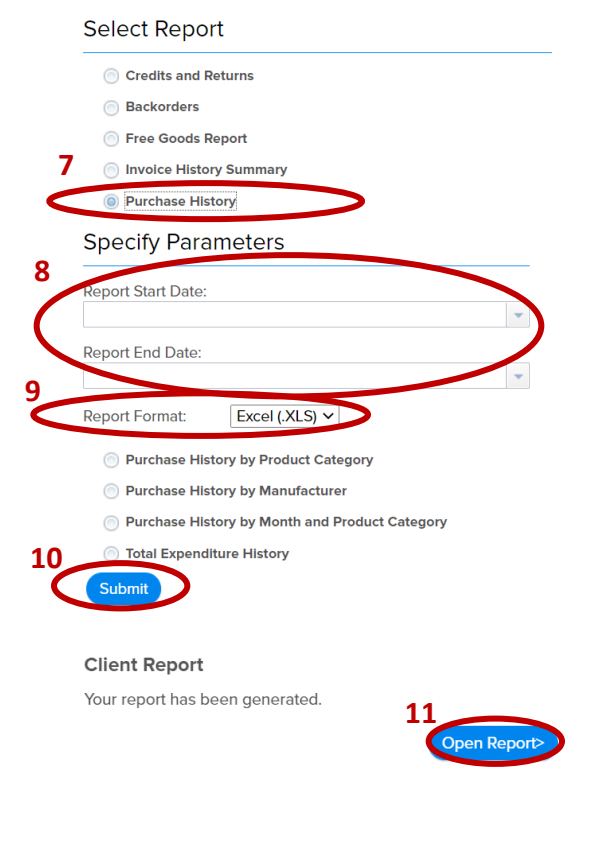

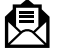

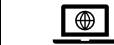